## ウイルスセキュリティソフトの設定について

## 【e-Frontier 社 ウイルスキラーの場合】 画面はパージョンZeroの場合です

 デスクトップ上の「ウイルスキラーPersonal Firewall」のアイコンをダブルクリック するか(図1) Windowsの「スタート」 - 「すべてのプログラム(P)」 - 「ウイルスキラ-ファイアーウォール」 - 「ウイルスキラーPersonal Firewall」をクリックします。

または、画面右下のウイルスキラーのマーク を右クリックし、「メイン画面を表示する」をクリックします(図2)。

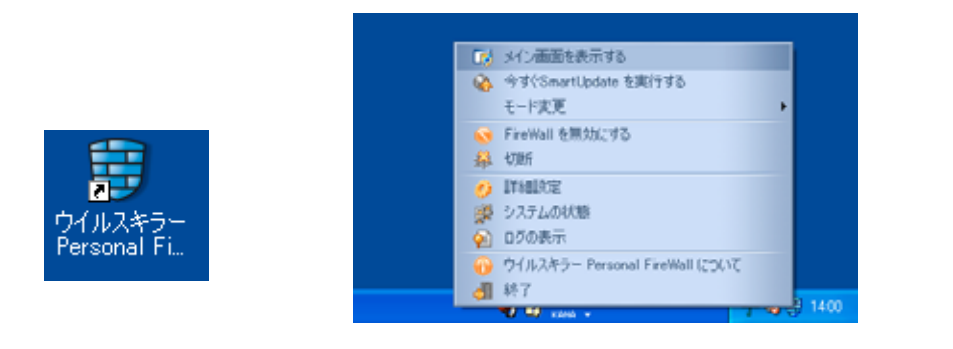

2.メインメニューが表示されますので、「設定(T)」から「詳細設定」を選択します。

| ※ ウイルスキラーファイアウォール                                     | _ E ×    |
|-------------------------------------------------------|----------|
| 2013年(A) 設定(D) ヘルプ(H)  2019年(A) 詳細設定  スタートアップ  10日の時代 |          |
| システ<br>空ーサロ<br>標準<br>時に報告します。                         |          |
| - アタックの状態<br>FireWall が起動してからアタックは発見されていません。          | 無効にする    |
| 1 詳細情報                                                | 切断       |
| 動作中: 🗖 🗖 🗖 🧶 🔪 🗖 🗖 💟 🗖                                |          |
| 危険性: システムの状態6の重要な更新がインストールされていません。,7の潜在的なセキュリティの危険性   | <b>A</b> |
| In 10 KB 受信バイト数:                                      | Update   |
| Out 10 KB                                             |          |
| 現在のバージョン:19:00 更新日:2007-02-01                         | ログを表示    |
| セキュリティレベル・                                            | · · ·    |

| 詳細設定 | ×                                                                                                    |
|------|----------------------------------------------------------------------------------------------------|
| 日    | 基本設定         FireWall の開始       自動       ルールの優先順位:       アプリケーション       マ         ● 警告音       ● 状態を通知する         ● Yprogram files¥rising¥ftw¥alertwav       参照         ログを作成       ● パールの編集       ● イワカ         ● ルールの編集       ● イワカ       ● オブション         ● アブリケーションの禁止       ● トロイの木馬用 メモリスキャン       設定         ● アブリケーションの禁止       ● トロイの木馬用 メモリスキャン       設定         ● アブリケーションの禁止       ● トロイの木馬用 メモリスキャン       設定         ● アクリケーションの禁止       ● トロイの木馬用 メモリスキャン       設定         ● アクリケーションの禁止       ● トロイの木馬用 メモリスキャン       設定         ● アクリケーションの禁止       ● トロイの木馬用 メモリスキャン       設定         ● アクリケージョンの禁止       ● トロイの木馬用 メモリスキャン       設定         ● アクリケーバ       拒否       ●       ●         ● クリーンセーバ       拒否       ●       ●         ● クリーンセーバ       拒否       ●       ●       ●         ● ジョングレード       拒否       ●       ●       ●         ● ジョングレード       ●       ●       ●       ●         ● ジョングラード       ●       ●       ●       ●       ●         ●       ●       ●       ●       ●       ●       ●       ●         ● |
| 🗭 戻る | ■ 次へ <b>4</b> 終了 <b>○</b> ヘルプ                                                                                                    |

3.詳細設定画面が表示されましたら、左側の「アプリケーション」をクリックします。

4.アプリケーションをクリックすると、右側にプログラムの一覧が表示されますので、 「java.exe」をクリックします。

| 日一日 オブション<br>高度<br>日一日 ルール<br>一日 ブラッグリスト<br>一日 ブラッグリスト<br>一日 ブラッグリスト<br>一日 ブラッグリスト<br>一日 オワイトリスト<br>一日 オワイトリスト<br>一日 オワイトリスト<br>一日 オワイトリスト<br>一日 オート<br>アブリケーション<br>一日 アブリケーション<br>一日 アブリケーション<br>一日 アブリケーション<br>一日 アブリケーション<br>一日 アブリケーション<br>一日 アブリケーション<br>本日 日 10000000000000000000000000000000000                                                                                                    | 課税開設定                               |                                                                                                    |                                                                                                    |                                                | c.                                                                                                    | × |
|----------------------------------------------------------------------------------------------------|-------------------------------------|----------------------------------------------------------------------------------------------------|----------------------------------------------------------------------------------------------------|------------------------------------------------|----------------------------------------------------------------------------------------------------|---|
| 「「「「「「」」」」」」     「「」」」     「」」     「」     「」     「」     「」     「」     「」     「」     「」     「」     「」     「」     「」     「」     「」     「」     「」     「」     「」     「」     「」     「」     「」     「」     「」     「」     「」     「」     「」     「」     「」     「」     「」     「」     「」     「」     「」     「」     「」     「」     「」     「」     「」     「」     「」     「」     「」     「」     「」     「」     「」     「」     「」     「」     「」     「」     「」     「」     「」     「」     「」     「」     「」     「」     「」     「」     「」     「」     「」     「」     「」     「」     「」     「」     「」     「」     「」     「」     「」     「」     「」     「」     「」     「」     「」     「」     「」     「」     「」     「」     「」     「」     「」     「」     「」     「」     「」     「」     「」     「」     「」     「」     「」     「」     「」     「」     「」     「」     「」     「」     「」     「」     「」     「」     「」     「」     「」     「」     「」     「」     「」     「」     「」     「」     「」     「」     「」     「」     「」     「」     「」     「」     「」     「」     「」     「」     「」     「」     「」     「」     「」     「」     「」     「」     「」     「」     「」     「」     「」     「」     「」     「」     「」     「」     「」     「」     「」     「」     「」     「」     「」     「」     「」     「」     「」     「」     「」     「」     「」     「」     「」     「」     「」     「」     「」     「」     「」     「」     「」     「」     「」     「」     「」     「」     「」     「」     「」     「」     「」     「」     「」     「」     「」     「」     「」     「」     「」     「」     「」     「」     「」     「」     「」     「」     「」     「」     「」     「」     「」     「」     「」     「」     「」     「」     「」     「」     「」     「」     「」     「」     「」     「」     「」     「」     「」     「」     「」     「」     「」     「」     「」     「」     「」     「」     「」     「」     「」     「」     「」     「」     「」     「」     「」     「」     「」     「」     「」     「」     「」     「」     「」     「」     「」     「」     「」     「」     「」     「」     「」     「」     「」     「」     「」     「」     「」     「」     「」     「」     「」     「」     「」     「」     「」     「」     「」     「」     「」     「」     「」     「」     「」     「」     「」     「」     「」     「」     「」 | ローの オプション                           | 名前                                                                                                    | 状態                                                                                                    | 電子メー                                           | パス                                                                                                    |   |
| 🕂 追加 🔓 削除 📄 編集 🤣 インポート 🥩 エクスポート                                                                                                    | □-町 ルール<br>□-町 ルール<br>□ ホワートリスト<br> | <ul> <li>Spooler SubSyst</li> <li>Application Laye</li> <li>Telnet</li> <li>LSA Shell (Expor</li> <li>Generic Host Pro</li> <li>Gutlook Express</li> <li>Windows Media</li> <li>Outlook Express</li> <li>Windows Messen</li> <li>Internet Explorer</li> <li>Xapache HTTP Se</li> <li>SQL Server Wind</li> <li>SQL Server Wind</li> <li>Youto</li> <li>Javaexe</li> <li>Venturi Client</li> <li>SQL Server Servi</li> <li>c*program files¥rising¥r</li> </ul> | <ul> <li>◆</li> <li>◆</li> <li>◆<td>拒拒拒拒拒許拒拒許許許許指許許<br/>否否否否否否可否否可可可可不否可可<br/>fg.exe</td><td>c:¥windows¥system32¥spoolsv.exe<br/>c:¥windows¥system32¥late.exe<br/>c:¥windows¥system32¥lntsvr.exe<br/>c:¥windows¥system32¥lsass.exe<br/>c:¥program files¥windows media player¥wm<br/>c:¥program files¥outlook express¥msimn.exe<br/>c:¥program files¥outlook express¥msimn.exe<br/>c:¥program files¥mersenger¥msmsgs.exe<br/>c:¥program files¥internet explorer¥iexplore<br/>c:¥program files¥internet explorer¥iexplore<br/>c:¥program files¥internet explorer¥iexplore<br/>c:¥program files¥internet explorer¥iexplore<br/>c:¥program files¥intersoft sql server¥90¥s<br/>c:¥program files¥intersoft sql server¥90¥s<br/>c:¥program files¥intersoft sql server¥90¥s<br/>c:¥program files¥intersoft sql server¥80¥to</td><td></td></li></ul> | 拒拒拒拒拒許拒拒許許許許指許許<br>否否否否否否可否否可可可可不否可可<br>fg.exe | c:¥windows¥system32¥spoolsv.exe<br>c:¥windows¥system32¥late.exe<br>c:¥windows¥system32¥lntsvr.exe<br>c:¥windows¥system32¥lsass.exe<br>c:¥program files¥windows media player¥wm<br>c:¥program files¥outlook express¥msimn.exe<br>c:¥program files¥outlook express¥msimn.exe<br>c:¥program files¥mersenger¥msmsgs.exe<br>c:¥program files¥internet explorer¥iexplore<br>c:¥program files¥internet explorer¥iexplore<br>c:¥program files¥internet explorer¥iexplore<br>c:¥program files¥internet explorer¥iexplore<br>c:¥program files¥intersoft sql server¥90¥s<br>c:¥program files¥intersoft sql server¥90¥s<br>c:¥program files¥intersoft sql server¥90¥s<br>c:¥program files¥intersoft sql server¥80¥to |   |

| 詳細設定                                                                                                    |                                                                                                    |                                                                |                                                                                           |                                                                                                    | ×        |
|----------------------------------------------------------------------------------------------------|----------------------------------------------------------------------------------------------------|----------------------------------------------------------------|-------------------------------------------------------------------------------------------|----------------------------------------------------------------------------------------------------|----------|
| <ul> <li>□-○ オプション</li> <li>-○ 標準</li> <li>高度</li> <li>□-□ ホワイトリスト</li> <li>-□ ホワイトリスト</li> <li>-□ ホワイトリスト</li> </ul> | 名前<br>② Spooler SubSyst<br>③ Application Laye<br>④ Telnet<br>④ LSA Shell (Expor<br>④ Generic Host Pro<br>④ ④ Windows Media                                     | 状態<br>◇ ◇ ◇ ◇ ◇ ◇ ◇ ◇ ◇ ◇                                      | 電子メー<br>拒否<br>否否<br>否否<br>否否<br>否否<br>否<br>否<br>否<br>否<br>否<br>否<br>否<br>否<br>否<br>否<br>否 | パス<br>c:¥windows¥system32¥spoolsv.exe<br>c:¥windows¥system32¥alg.exe<br>c:¥windows¥system32¥thtsvr.exe<br>c:¥windows¥system32¥lsass.exe<br>c:¥windows¥system32¥svchost.exe<br>c:¥program files¥windows media player¥wm                                                                                                    | <u> </u> |
|                                                                                                    | Outlook Express     Windows Messen     Monows Messen     Monows Messen     Monows Messen     Monows Messen     SQL Server Wind     SQL Browser Ser     V VentC |                                                                | 許拒拒許許許許許                                                                                  | c:¥program files¥outlook express¥msimn.exe<br>c:¥program files¥messenger¥msmsgs.exe<br>c:¥program files¥internet explorer¥iexplore<br>c:¥program files¥apache group¥apache2¥bin<br>c:¥program files¥microsoft sql server¥mssq<br>c:¥program files¥microsoft sql server¥90¥s<br>c:¥program files¥venturi client¥client¥ventc |          |
|                                                                                                    | <ul> <li>✓ Venturi Client</li> <li>✓ SQL Server Servi</li> <li>c¥program files¥blzaimu4</li> <li></li></ul>                                                    | <ul> <li>✓</li> <li>✓</li> <li>¥j2re1.</li> <li>肖川除</li> </ul> | 計可<br>計可<br>42_06¥bin¥                                                                    | c¥program files¥venturi client¥configurator<br>c¥program files¥microsoft sql server¥80¥to<br>java.exe                                                                                                    | ₹        |
| (中 戻る)                                                                                                    | ■ 汰へ                                                                                                    |                                                                | ]                                                                                         | ♣】 終了                                                                                                    |          |

5.「java.exe」を選択したら、「編集」をクリックします。

6.「アプリケーションルールを編集」画面が表示されましたら、左側の「基本」をクリッ クし、右側に表示される「標準モード」「メール送信」の両方を「許可」に変更します。

| アプリケーションルールを編集 |                                                        | × |
|----------------|--------------------------------------------------------|---|
|                | アプリケーション: 参照                                           |   |
|                | java.exe                                               |   |
|                | パス: c:¥program files¥blzaimu¥j2re1.4.2_06¥bin¥java.exe |   |
|                | 会社                                                     |   |
|                | バージョン:                                                 |   |
|                | 種類 一般的なアプリケーション                                        |   |
|                | 標準モード 拒否 ▼ メール送信: 拒否 ▼                                 |   |
|                | □ このファイルが改ざんされていないかチェックする                              |   |
|                |                                                        |   |
| 👍 戻る           | ➡ 次へ 日 保存 4 終了 ♀ ヘルブ                                   |   |

7.変更しましたら、「保存」をクリックします。

| アプリケーションルールを編:                                                                                                    | 集 ×                                                    |
|----------------------------------------------------------------------------------------------------|--------------------------------------------------------|
| 日-回 アブリケーションルー.<br>- ひをあ<br>- ひをあ<br>- ひをう<br>- ひをつう<br>- ひをつう<br>- ひょう<br>- ひょう<br>- ひ<br>- ひ<br>- ひょう<br>- ひょう<br>- ひょう<br>- ひょう<br>- ひ<br>- ひ<br>- ひ<br>- ひ<br>- ひ<br>- ひ<br>-<br>-<br>ひ<br>- ひ<br>- ひ<br>- | アプリケーション: 参照<br>java.exe                               |
|                                                                                                    | パス: c:¥program files¥blzaimu¥j2re1.4.2_06¥bin¥java.exe |
|                                                                                                    | 会社                                                     |
|                                                                                                    | バージョン:                                                 |
|                                                                                                    | 種類 一般的なアプリケーション                                        |
|                                                                                                    | 標準モード 許可 ▼ メール送信: 詳可 ▼                                 |
|                                                                                                    | □ このファイルが改ざんされていないかチェックする                              |
|                                                                                                    |                                                        |
| 🗢 戻る                                                                                                    | → 次へ 🔒 保存 🦪 終了 📿 ヘルプ                                   |

8.「java.exe」の「電子メール」欄が「許可」になっていることを確認しましたら、「終了」 をクリックします。

|                                                                             | ti<br>■ Spooler SubSyst<br>■ Application Laye<br>■ Telnet                                                                                                    | 状態<br>❤<br>❤                                                       | 電子メー<br>拒否                             | パス<br>c:¥windows¥system32¥spoolsviexe                                                                                                    |                |
|-----------------------------------------------------------------------------|----------------------------------------------------------------------------------------------------|--------------------------------------------------------------------|----------------------------------------|----------------------------------------------------------------------------------------------------|----------------|
| - ○ 標準<br>- ○ 標準<br>- ○ ○ 高度<br>- ○ □ 「ラックリスト<br>- □ オワイトリスト<br>- □ ホワイトリスト | Topooler SubSyst<br>Application Laye<br>Tolnet                                                                                                    | 8                                                                  | 拒否                                     | c:¥windows¥system32¥spoolsviexe                                                                                                    |                |
|                                                                             | LSA Shell (Expor<br>Generic Host Pro<br>Windows Media<br>Outlook Express<br>Windows Messen<br>Internet Explorer<br>Apache HTTP Se<br>SQL Server Wind<br>SQL Browser Ser<br>VentC<br>Venturi Client<br>SQL Server Servi<br>program files¥blzaimu | ◆<br>◆<br>◆<br>◆<br>◆<br>◆<br>◆<br>◆<br>◆<br>◆<br>◆<br>◆<br>◆<br>◆ | 拒否否否否否否可否否可可可可可可可可可可可可可可可可可可可可可可可可可可可可 | c ¥windows¥system32¥alg.exe<br>c ¥windows¥system32¥lntsvr.exe<br>c ¥windows¥system32¥lsass.exe<br>c ¥windows¥system32¥lsass.exe<br>c ¥program files¥windows media player¥wm<br>c ¥program files¥undows media player¥wm<br>c ¥program files¥undows media player¥wm<br>c ¥program files¥undows media player¥wm<br>c ¥program files¥mictos express¥msimn.exe<br>c ¥program files¥internet explorer¥iexplore<br>c ¥program files¥internet explorer¥iexplore<br>c ¥program files¥internet explorer¥iexplore<br>c ¥program files¥intersoft sql server¥90¥s<br>c ¥program files¥wenturi client¥client¥ventc<br>c ¥program files¥venturi client¥configurator<br>c ¥program files¥intersoft sql server¥80¥to<br>java.exe<br>編集 | <b>エ</b> クスポート |
| 🗢 戻る                                                                        | ➡ 次へ                                                                                                    |                                                                    | ) (                                    | ▲<br>終了<br>○ ヘルプ                                                                                                    |                |

| 9 | メインメニューに戻りましたら、 | 「仉理(A) | 」の「終了(F | () をクリックします。 |
|---|-----------------|--------|---------|--------------|
| - |                 |        |         |              |

| 専 ウイルスキラーファイアウォール                             | _ = ×    |
|-----------------------------------------------|----------|
| <u>処理(A)</u> 設定(T) ヘルプ(H)                     |          |
| FireWallを無効にする<br>フタートアップ 断記させ                |          |
|                                               |          |
| モードの変更  ・  ・  ・  ・  ・  ・  ・  ・  ・  ・  ・  ・  ・ |          |
|                                               |          |
| Smarthedata                                   |          |
| Shira Copulate わたいません。<br>A たいません。            | 無効にする    |
|                                               |          |
| ■ 詳細時春報                                       |          |
|                                               | 切断       |
| 動作中:                                          |          |
| 危険性: システムの状態6の重要な更新がインストールされていません。.7の潜在的      |          |
| なセキュリティの危険性                                   |          |
| In 10 KB 受信/(小数:                              | Update   |
| 25K                                           |          |
| Out 10 KB 送信八个 数: 33K                         |          |
| 現在のバージョン:19.00 更新日:2007-02-01                 | ロガを表示    |
|                                               | 0.2360   |
| セキュリティレベル ー                                   | <u> </u> |

10.以上で、設定は終了です。